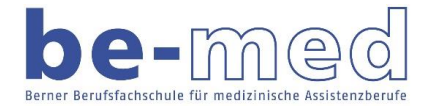

## **OneDrive für Mac**

1. Laden Sie sich OneDrive über folgenden Link herunter:

| 1. Laden Sie sich OneDrive über folgenden Lin | ١K  |
|-----------------------------------------------|-----|
| https://onedrive.live.com/about/de-DE/downloa | ld/ |
| Offnen von OneDrive.pkg                       |     |
| Sie möchten folgende Datei öffnen:            |     |
| 💝 OneDrive.pkg                                |     |
| Vor OneDrive.pkg nent (59.0 MB)               |     |
| Von: https://oneclient.sfx.ms                 |     |
|                                               |     |
| Wie soll Firefox mit dieser Datei verfahren?  |     |
| Öffnen mit Installer (Standard)               |     |
| ODatei speichern                              |     |
| Abbrechen OK                                  |     |

2. Starten Sie die OneDrive.pkg Datei und folgen Sie dem Installationsassistenten.

|                                                                                                    | Willkommen bei: Microsoft OneDrive                                                                   |  |  |  |
|----------------------------------------------------------------------------------------------------|----------------------------------------------------------------------------------------------------|--|--|--|
| <ul> <li>Einführung</li> <li>Zielvolume<br/>auswählen</li> <li>Installationstyp</li> <li>Installation</li> <li>Zusammenfassung</li> </ul> | Du wirst durch alle Schritte geführt, die für die Installation<br>dieser Software erforderlich sind. |  |  |  |
|                                                                                                    | Zurück Fortfahren                                                                                    |  |  |  |

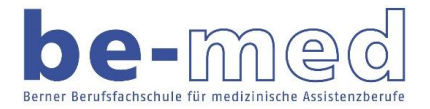

|                                                                                                    | 🕪 "Microsoft OneDrive" installieren                                                                                                    |
|----------------------------------------------------------------------------------------------------|----------------------------------------------------------------------------------------------------|
| <ul> <li>Einführung</li> <li>Zielvolume<br/>auswählen</li> <li>Installationstyp</li> <li>Installation</li> <li>Zusammenfassung</li> </ul> | <ul> <li>Microsoft OneDrive" installieren</li> <li>Standardinstallation auf "cmdq"</li> <li>Hierfür ist ein Speicherplatz von 177.1 MB auf deinem<br/>Computer erforderlich.</li> <li>Klicke auf "Installieren", um die Standardinstallation dieser<br/>Software für alle Benutzer dieses Computers durchzuführen.<br/>Die Software kann von allen Benutzern dieses Computers<br/>verwendet werden.</li> </ul> |
|                                                                                                    | Ort für die Installation ändern<br>Zurück Installieren                                                                                                    |

## Geben Sie das Passwort Ihres Computers ein.

| Installationsprogramm versucht, neue Software zu<br>installieren.<br>Gib dein Passwort ein, um dies zu erlauben. |           |                       |  |  |
|----------------------------------------------------------------------------------------------------|-----------|-----------------------|--|--|
| Benutzername:                                                                                                    | cmdq      |                       |  |  |
| Passwort:                                                                                                    |           |                       |  |  |
|                                                                                                    | Abbrechen | Software installieren |  |  |

Nach erfolgreicher Installation können Sie die am Anfang heruntergeladene Datei OneDrive.pkg löschen.

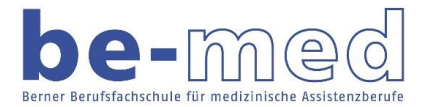

In Ihrem Programm Ordner finden Sie nun die installierte Version von OneDrive. Starten Sie diese durch Doppelklick und melden Sie sich mit Ihrer @be-med Adresse und dem entsprechenden Passwort an.

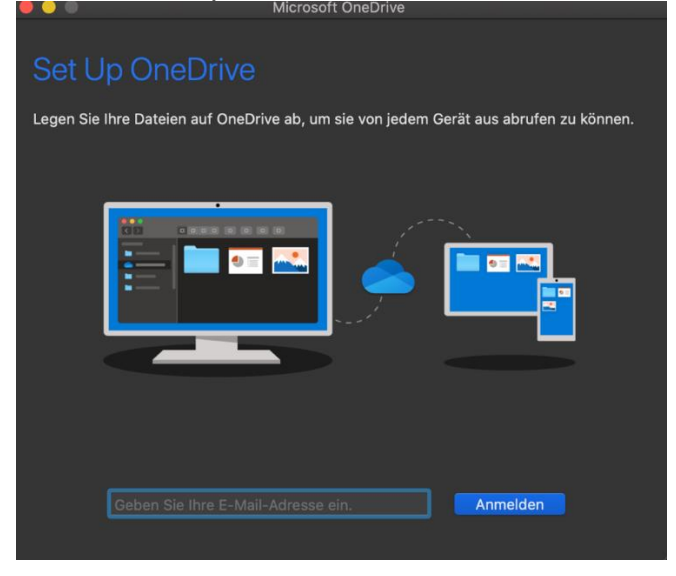

Wählen Sie die Option Geschäfts-, Schul- oder Unikonto.

| OneDrive                                               |          |
|--------------------------------------------------------|----------|
| Microsoft                                              |          |
| - Microsoft                                            |          |
| Anmelden                                               |          |
| Verwenden Sie Ihr Geschäfts-, Schul-<br>oder Unikonto. | 2        |
| tobias.brunner@be-med.ch                               |          |
| Weiter                                                 | 1        |
| Office 365                                             |          |
| be-med                                                 |          |
| tobias.brunner@be-med.ch                               |          |
| Kennwort eingeben                                      |          |
|                                                        |          |
| Kennwort vergessen                                     |          |
|                                                        | Anmelden |